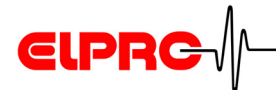

# elproLOG MONITOR

Operation Manual Version 3.xx

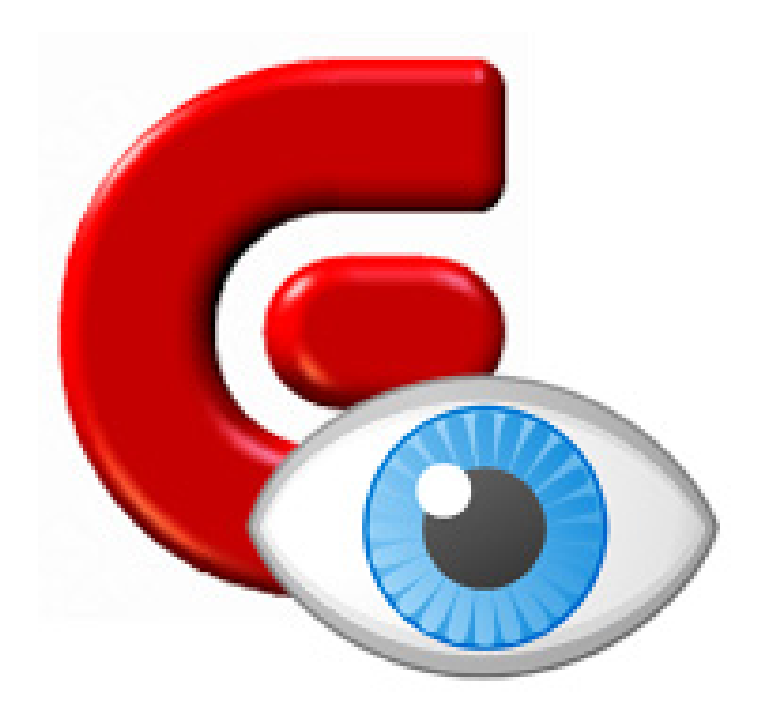

# 

# **Table of Contents**

| 1. | Introduction to elproLOG MONITOR            | 5    |
|----|---------------------------------------------|------|
| 2. | How to Start Monitoring Tasks               | 6    |
|    | 2.1 New Task                                | 6    |
|    | 2.2 Change Group                            | 6    |
| 3. | Menus - Functions - Icons                   | 7    |
|    | 3.1 Menus - Functions                       | 7    |
|    | 3.2 Icons                                   | 9    |
| 4. | Configuration                               | 10   |
| •• | 4 1 Basic Settings                          | 10   |
|    | 4 1 1 Values                                | 11   |
|    | 4.2 Group Settings                          |      |
| 5. | Alarm Settings                              | 13   |
| •. | 5.1 Notification Settings                   | 13   |
|    | 5.2 Acknowledgement                         | 15   |
|    | 5.3 Repeat Notification                     | 15   |
|    | 5.4 Alarm Sound                             | 16   |
|    | 5.5 Alarm Interface 1/2                     | 17   |
|    | 5.5.1 Alarm Interface Scheduler             | 18   |
|    | 5.6 E-Mail Settings                         |      |
|    | 5.6.1 Alarm E-Mail                          | . 19 |
|    | 5.6.2 Warning E-Mail                        | . 20 |
|    | 5.6.3 Example: GMX Account for Test Purpose | . 21 |
|    | 5.6.4 E-Mail Example                        | 21   |
|    | 5.7 SMS Settings                            | 22   |
|    | 5.7.1 Alarm SMS                             | 22   |
|    | 5.7.2 Warning SMS                           | 23   |
|    | 5.8 Alarm Printer                           |      |
|    | 5.9 Alarm Protocol                          | 26   |
|    | 5.9.1 Alarm Protocol Structure              |      |
|    | 5.10Group Protocol                          |      |
|    | 5.10.1Group Protocol Structure              | . 29 |
|    | 5.11Logger Protocol                         | . 31 |
|    | 5.11.1Logger Protocol Structure             | . 31 |
|    | 5.12Autosave as MDF                         | . 33 |
|    | 5.12.1Autosave Scheduler                    | 34   |

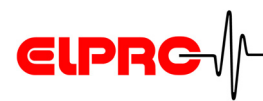

|    | 5.13Communication Timeouts           | 35  |
|----|--------------------------------------|-----|
| 6. | Alarm Text Editor                    | .36 |
| 7. | Data Representation                  | .37 |
| 8. | Alarm / Warning                      | .38 |
|    | 8.1 Alarm Window                     | .39 |
|    | 8.1.1 Notes About the Alarm Reason   | 40  |
|    | 8.2 Time Responds - Alarm Sequence   | 41  |
| 9. | Error Messages                       | 42  |
|    | 9.1 Sensor Error                     | 42  |
|    | 9.2 Communication Problem            | 42  |
|    | 9.3 Configuration Messages           | 43  |
|    | 9.4 Information for Customer Support | 43  |

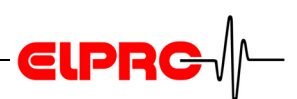

# **Used Symbols & Designation Key**

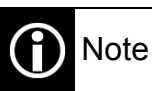

# IMPORTANT INFORMATION OR WARNING

Reference to resuming chapter [xxx / yyy / zzz; e.g. 5.9.1 *Alarm Protocol Structure* / Title / PC time] or document

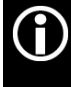

In the interest of our customers, we reserve the right to make any changes resulting from technical advances. Therefore, schemes, descriptions and extent of delivery are subject to change without any notice! This manual is valid as from software release 3.6x

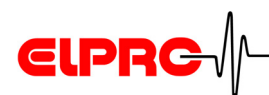

# 1. Introduction to elproLOG MONITOR

| This application is used to supervise, to display and archiving data of network dataloggers (ECOLOG-NET) as well as forwarding limit values violations.                                                                                                    | elproLOG<br>ANALYZE |  |
|----------------------------------------------------------------------------------------------------|---------------------|--|
| For the configuration of the dataloggers the software elproLOG ANALYZE is required.  Provide the set of the set of the se |                     |  |
| The dataloggers to be monitored are put into different groups according to customer facility structures. For this organizational work elproLOG CONFIG is used.                                                                                                    | elproLOG CONFIG     |  |
| To controll user access, all entries are supervised by elproLOG USER.  Poperation manual SU3001E                                                                                                    | elproLOG USER       |  |
| <ul><li>The following functions are part of the software:</li><li>Datalogger supervision and regularly updated</li></ul>                                                                                                    |                     |  |

Alarm monitoring and log files.
Automatic data backup to an mdf file, readable with elproLOG ANALYZE (21CFR11 compliant file).

measurement values.

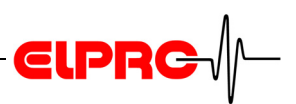

# 2. How to Start Monitoring Tasks

## 2.1 New Task

| CONFIG                                                            | 1.       | Define a group with the loggers to be monitored. The result of this work is a group configuration file with the file ending .gcf gcf |
|-------------------------------------------------------------------|----------|----------------------------------------------------------------------------------------------------|
|                                                                   | 2.       | Select the desired gcf-file and configure the monitoring task<br>4.1 Basic Settings & 5. Alarm Settings                              |
|                                                                   | 3.       | Setup a new monitoring task                                                                                                    |
|                                                                   | 4.       | Select the group, define "Measuring" and "View"                                                                                      |
| Examples for the two<br>representation<br>possibilities 7<br>Data | <b>.</b> | ~                                                                                                    |
| Representation                                                    |          |                                                                                                    |

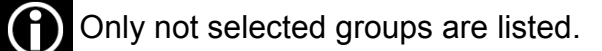

# 2.2 Change Group

Select the group, define the cycle time and the data representation possibility *Data Representation* 

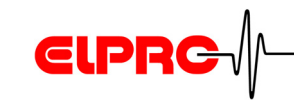

# 3. Menus - Functions - Icons

The following functions are available in the elproLOG MONITOR software:

# 3.1 Menus - Functions

#### File

#### New

File
New
Close
Exit

Open a new group which has to be monitored

4.2 Group Settings

#### Group

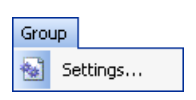

#### Settings

Used to change the monitored group and to assign the independent cycle time for each group.

4.2 Group Settings

After a restart of the program, the last selected groups will be monitored automatically.

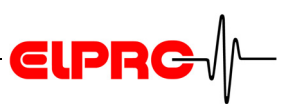

### Tools

 Tools

 Options...

 Start autosave manual

 Font Title and Value Row...

 Font Unit Row...

 Hide disabled Sensors

 Hide disabled Digital Inputs

 Show Alarm at the top

#### Options

This function is used for all possible program settings.

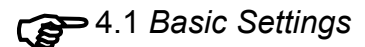

#### Start autosave manual

This function is used to perform an autosave as mdf-file right now

5.12 Autosave as MDF

#### Font....

Use these settings to match the used fonts of the main window

#### Hide disabled...

Sensors / digital inputs which are disabled in elproLOG CONFIG, are not represented in the in the elproLOG MONITOR main screen.

#### Show alarm at the top

Alarm conditions are shown on top of the list and not in a simple alphabetic order.

#### Window

| Win      | dow                     |  |
|----------|-------------------------|--|
|          | <u>C</u> ascade         |  |
|          | Close All Windows       |  |
|          | Tile Horizontally       |  |
|          | Tile <u>V</u> ertically |  |
| <b>~</b> | 1 Group Store 1         |  |

About elproLOG MONITOR

#### Help

Help

i

#### About elproLOG MONITOR

Function to organize your screen

Detailed information about the installed software version

#### **Change Password**

As long as elproLOG USER is not used, this password function allows to control the access rights over elproLOG MONITOR.

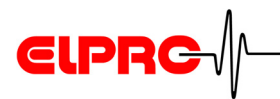

# 3.2 Icons

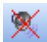

#### Acoustic alarm

Switches the local (pc), acoustic alarm off

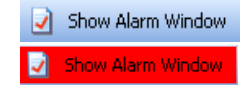

#### **Alarm Window**

Used to open the alarm window

This icon is going to blink red, as soon as an alarm has been released. It stays active till the alarm has been confirmed even the alarm has vanished.

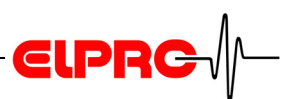

X

# 4. Configuration

# 4.1 Basic Settings

6 Options

Select in the "Tools" menu "Options" to open the window

| the window                                                                     | Basic Settings         Notification Settings         Acknowledgement         Repeat Notification         Alarm Sound         Alarm Interface 1         Scheduler         Alarm Interface 2         E-Mail Settings         Alarm E-Mail         Warning E-Mail         SMS Settings         Alarm SMS         Warning SMS         Keep Alive SMS         Alarm Protocol         Group Protocol         Logger Protocol         Autors an SMDF         Scheduler         Communication Timeouts | Basic Settings<br>Selection of group configuration file, created with elproLOG CONFIG. Values to<br>be monitored depends on logger type. Leave default settings for ECOLOG-NET.<br>The cycle time defines the time between screen updates.<br>Group Configuration File<br>C:\Programme\elpro\elproLOG MONITOR\Location1.gcf<br>Confirm Application Exit<br>Values to be monitored<br>• Last stored value<br>Default Cycle time: 3 min<br>Default View<br>• Logger based view<br>• Sensor based view<br>English<br>Restart application to activate new language |  |
|--------------------------------------------------------------------------------|----------------------------------------------------------------------------------------------------|----------------------------------------------------------------------------------------------------|--|
|                                                                                |                                                                                                    | OK Cancel Help                                                                                                    |  |
| Group Configuration<br>File<br>Values to be<br>monitored<br>Default Cycle time | Location where<br>(gcf files) are st<br>4.1.1 Va<br>Time between 2<br>dataloggers. Th<br>individually in th                                                                                                    | the configurations from elproLOG CONFIG<br>tored.<br><i>lues</i><br>2 scans over the selected group of<br>his parameter may be changed for each group                                                                                                    |  |
|                                                                                | Default: 3 Min                                                                                                    | ne Settings window. It does not initiance<br>ent logging interval of the dataloggers!<br>utes<br>p Settings                                                                                                    |  |
| Default View                                                                   | Switch between logger based or sensor based representation                                                                                                    |                                                                                                    |  |
| Language                                                                       | Current application languages: German or English                                                                                                    |                                                                                                    |  |
| For further details see<br>also the window related<br>comment                  | Confirm all entries by pressing the OK button and continue<br>the settings with the selection of the datalogger group to be<br>monitored.                                                                                                    |                                                                                                    |  |

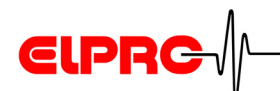

## 4.1.1 Values

For a safe monitoring of a data logger the following information should be taken into consideration

| Value               | Setting                                                                                             | Comment                                                                                                    |
|---------------------|----------------------------------------------------------------------------------------------------|----------------------------------------------------------------------------------------------------|
| Last measured value | Default setting                                                                                     | For an easy evaluation of<br>the different protocols, the<br>logging interval of the data<br>loggers being monitored,<br>should not be longer than<br>half of the cycle time. For<br>logging intervals (> 2<br>minutes) the data of the<br>loggers will be updated at<br>least once per minute. In<br>this case the cycle time<br>should not be faster than 2<br>minutes. |
| Last stored value   | Required for the first series of ECOLOG-NET data loggers or for loggers with serial interface only. | The data for elproLOG<br>MONITOR will be up-dated<br>in the logging interval<br>regardless of the data<br>logger settings.                                                                                                    |

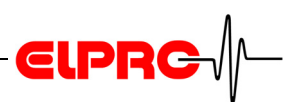

# 4.2 Group Settings

Select in the "Group" menu "Settings" to open the window

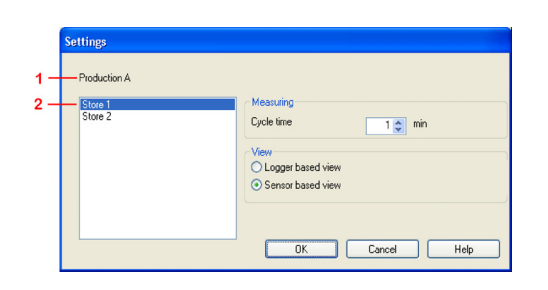

- **1.** In 4.1 Basic Settings selected group configuration file.
- **2.** Group names of the data logger groups defined in elproLOG CONFIG. The selected group name is used to refer the monitoring window.

MeasuringThis is the time between 2 scans applied for the selected<br/>group only.

View Switch between logger based or sensor based representation

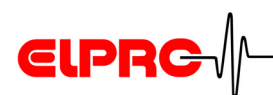

# 5. Alarm Settings

The following settings are part of the "Tools / Options" menu. They are used to define the alarm parameters and alarm reactions.

# 5.1 Notification Settings

| 6 Options                                                                                                    |                                                                                                    | X |
|----------------------------------------------------------------------------------------------------|----------------------------------------------------------------------------------------------------|---|
| Basic Settings<br>Notification Settings<br>Acknowledgement<br>Repeat Notification<br>Alarm Sound<br>Alarm Interface 1                                                                                                    | Notification Settings Select conditions that should release an alarm.                                                                                                    | ~ |
| E-Mail Settings<br>Alarm E-Mail<br>Warning E-Mail<br>SMS Settings<br>Alarm SMS<br>Warning SMS<br>Keep Alive SMS<br>Alarm Printer<br>Alarm Protocol<br>Group Protocol<br>Logger Protocol<br>Autosave as MDF<br>Scheduler<br>Communication Timeouts | Conditions         ✓ Sensor Alarm         Sensor Warning         No connection to logger         Number of cycles delay until alarm:         1         Sensor breakage/short circuit         Digital Input 1         Alarm when Input = 1         Number of cycles delay until alarm:         0         Digital Input 2         Alarm when Input = 1         Number of cycles delay until alarm:         0         Queues delay until alarm:         0 |   |
|                                                                                                    | OK Cancel Help                                                                                                    |   |

Alarms are recognized by elproLOG MONITOR only, if they are active at the time of cycle reading!

An alarm indicated by the logger limit values will be recognized.

An alarm indicated by the elproLOG CONFIG limit values.

If the communication with a particular logger gets lost, it will be treated as an alarm (network problems).

These sensor error messages will be treated as an alarm.

Sensor Alarm

**Sensor Warning** 

No connection to logger

Sensor breakage / short circuit

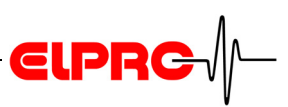

| Digital Input 1 / 2 | The digital inputs off the logger could be forwarded as an |
|---------------------|------------------------------------------------------------|
|                     | alarm from an external device hooked up to the logger      |

| Alarm if Input = 1 | Switch between Digital Input 1/2 and GND closed |
|--------------------|-------------------------------------------------|
| Alarm if Input = 0 | Switch between Digital Input 1/2 and GND open   |

Autosave failedThis message will be treated as an alarm in cases where<br/>autosave of logger data failed.5.12 Autosave as MDF

#### Recommendation for the hierarchy of the warning / alarm notification

| Deviation | Limit value         | Notification State | Example |
|-----------|---------------------|--------------------|---------|
| ++        | Logger (see status) | Alarm              | 28?     |
| +         | elproLOG CONFIG     | Warning            | 22°C    |
|           |                     | o.k.               | 20?     |
| -         | elproLOG CONFIG     | Warning            | 17?     |
|           | Logger (see status) | Alarm              | 9?      |

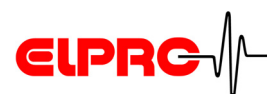

# 5.2 Acknowledgement

Definition of up to 3 text fields and their title row for the documentation of an alarm or a warning message.

| 🕏 Options                                                                                                    |                                                                                                    |
|----------------------------------------------------------------------------------------------------|----------------------------------------------------------------------------------------------------|
| Basic Settings<br>Notification Settings<br>Acknowledgement<br>Repeat Notification<br>Alarm Interface 1<br>Alarm Interface 2<br>E-Mail Settings<br>Alarm E-Mail<br>Warning E-Mail<br>SMS Settings<br>Alarm SMS<br>Warning SMS<br>Keep Alive SMS<br>Alarm Printer<br>Alarm Protocol<br>Group Protocol<br>Logger Protocol<br>Logger Protocol<br>Autosave as MDF<br>Scheduler<br>Communication Timeouts | Acknowledgement Define a headline for up to 3 text fields, which will show up by an alarm or warning acknowledgement. |
|                                                                                                    | OK Cancel Help                                                                                                    |

To acknowledge an alarm, a comment has to be entered into the "Alarm Acknowledgement" window. 8.1.1 Notes About the Alarm Reason

Fill in comment mandatory

# 5.3 Repeat Notification

Delay time in number of cycles till an active alarm- warning notification will be repeated.

Active alarms and warnings are repeated only.

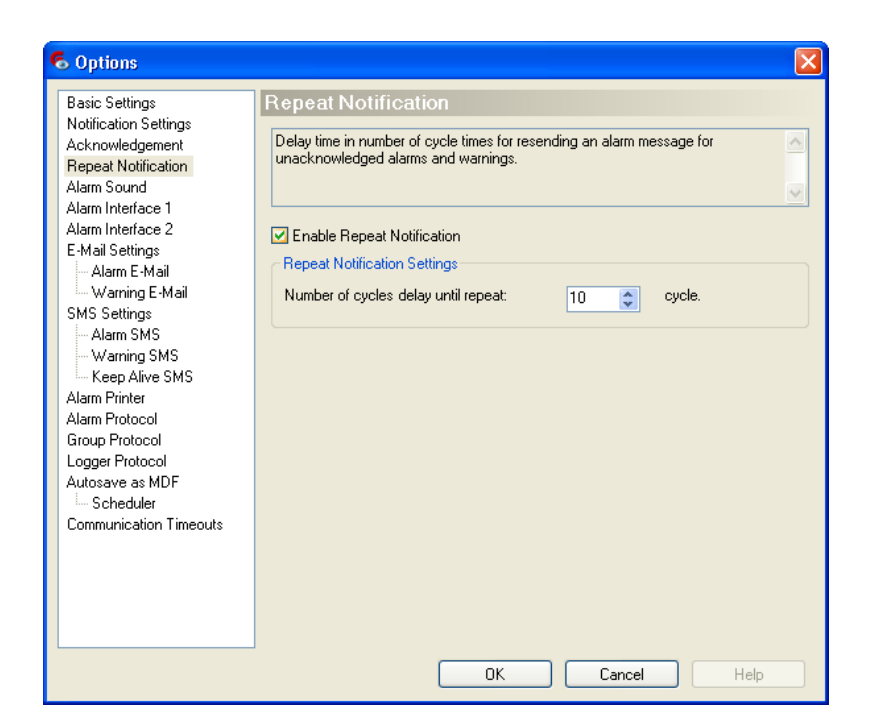

ELPRC

# 5.4 Alarm Sound

| 6 Options                                                                                                    |                                                                                                    |
|----------------------------------------------------------------------------------------------------|----------------------------------------------------------------------------------------------------|
| Basic Settings<br>Notification Settings<br>Acknowledgement<br>Repeat Notification<br>Alarm Interface 1<br>Scheduler<br>Alarm Interface 2<br>E-Mail Settings<br>Alarm E-Mail<br>Warning E-Mail<br>SMS Settings<br>Alarm SMS<br>Keep Alive SMS<br>Alarm Protocol<br>Group Protocol<br>Logger Protocol<br>Autosave as MDF<br>Scheduler<br>Communication Timeouts | Alarm Sound Select the sound for the audible alarm. elproLOG MONITOR will play the selected sound using the computer speakers as soon as an alarm condition is fulfilled.   Enable Alarm Sound Path C:\Programme\elpro\elproLOG MONITOR\Alarm.wav |
|                                                                                                    | OK Cancel Help                                                                                                    |

#### Path

Directory which contains the desired acoustic alarm.

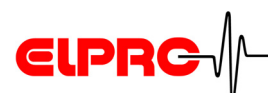

#### Alarm Interface 1/2 5.5

| 6 Options                                                                                                    |                                                                                                    | × |
|----------------------------------------------------------------------------------------------------|----------------------------------------------------------------------------------------------------|---|
| Basic Settings<br>Notification Settings<br>Acknowledgement<br>Repeat Notification<br>Alarm Sound<br>Alarm Interface 1<br>- Scheduler<br>Alarm Interface 2<br>E-Mail Settings<br>- Alarm E-Mail<br>- Warning E-Mail<br>SMS Settings<br>- Alarm SMS<br>- Warning SMS<br>- Keep Alive SMS<br>Alarm Protocol<br>Group Protocol<br>Logger Protocol<br>Autosave as MDF<br>- Scheduler<br>Communication Timeouts | Alarm Interface 1         Settings for optional Alarm Interface (Part No. 2355-A). Define the behaviour for forwarding alarms and/or warrings to the Alarm Interface. Additionally, the Alarm Interface can be used as Watchdog for elproLOG MONITOR.         Image: Composition of the alarm Interface 1         Alarm Interface 1         Alarm Interface 1         Alarm Interface 1         Alarm Interface 1         V Alarm Forwarding         Image: Watchdog         Test Alarm Interface:         1       On         Off         Alarm Interface Version:         2       Get |   |
|                                                                                                    | OK Cancel Help                                                                                                    |   |

- **1.** By activating the test function (Test alarm Interface ON), the 2nd relay in the alarm interface is switched on after 30 s and not after 20 min as under normal condition.
- 2. Service function to identify the firmware version (old V1.2 / current V1.7) of the alarm interface used

This check box activates the features of the optional Alarm **Enable Alarm** Interface (part no 2355-A). For technical details see: user Interface manual of the alarm interface D-AD-2102E.

To select the communication port where the Alarm Interface ComPort is connected to.

This check box activates the alarm interface Alarm Forwarding Warning Forwarding 5.1 Notification Settings / Conditions.

This check box activates a watchdog function that will release an alarm as soon as the communication between the PC and the Alarm Interface breaks down.

Watchdog

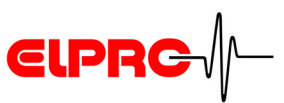

#### 5.5.1 Alarm Interface Scheduler

| $\wedge$ | AVAILABLE FROM FIRMWARE VERSION 1.7 OR |
|----------|----------------------------------------|
|          | HIGHER                                 |

| 6 Options                                                                                                    |                                                                                                    |                                                                                                    | X                                                                                                    |
|----------------------------------------------------------------------------------------------------|----------------------------------------------------------------------------------------------------|----------------------------------------------------------------------------------------------------|----------------------------------------------------------------------------------------------------|
| Basic Settings<br>Notification Settings<br>Acknowledgement<br>Repeat Notification<br>Alarm Interface 1<br>Scheduler<br>Alarm Interface 2<br>E-Mail Settings<br>Alarm E-Mail<br>Warning E-Mail<br>SMS Settings<br>Alarm SMS<br>Warning SMS<br>Warning SMS<br>Alarm Printer<br>Alarm Protocol<br>Group Protocol<br>Group Protocol<br>Logger Protocol<br>Autosave as MDF<br>Scheduler<br>Communication Timeouts | Scheduler Define the behavior over time f Channel libe activated after afterwards by configuring the s Channel 1 Start delay: Switch on time: Switch off time: Channel 2 Start delay: Switch on time: Switch off time: | or the two channels of the Alarm<br>he delay time specified and can<br>witch on/switch off time accordin<br>1<br>0<br>0<br>1<br>1<br>0 | Interface. The be pulsed and a second second |
|                                                                                                    |                                                                                                    | OK Cancel                                                                                                    | Help                                                                                                    |

| Start delay                       | Delay time between the registration of an alarm by elproLOG MONITOR and the activation of the alarm interface. |
|-----------------------------------|----------------------------------------------------------------------------------------------------|
| Switch on time<br>Switch off time | Change over switch function during the period of an alarm                                                      |
|                                   |                                                                                                    |

For details about the delay times 8.2 *Time Responds* - *Alarm Sequence* 

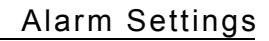

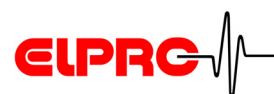

# 5.6 E-Mail Settings

| 🗟 Options                                                                                                    |                                                                                                    | X |
|----------------------------------------------------------------------------------------------------|----------------------------------------------------------------------------------------------------|---|
| Basic Settings<br>Notification Settings<br>Acknowledgement<br>Repeat Notification<br>Alarm Interface 1<br>Alarm Interface 2<br>E-Mail Settings<br>Alarm E-Mail<br>Warning E-Mail<br>SMS Settings<br>Alarm SMS<br>Warning SMS<br>Keep Alive SMS<br>Alarm Printer<br>Alarm Protocol<br>Group Protocol<br>Logger Protocol<br>Logger Protocol<br>Autosave as MDF<br>Scheduler<br>Communication Timeouts | E-Mail Settings          Mailserver settings to send Alarm E-Mail. Ask your IT Administrator for correct configuration settings.         Mailserver (SMTP)         Server Address (Host or IP)         Port         25         Server requires authentication         User         Password         Login using Secure Password Authentication         Sender         Name         E-Mail |   |
|                                                                                                    | OK Cancel Help                                                                                                    |   |

# IF THESE INFORMATION ARE INCORRECT, THE ALARM E-MAILS WILL NOT REACH THEIR RECIPIENTS!

#### 5.6.1 Alarm E-Mail

| 6 Options                                                                                                    |                                                                                                    |
|----------------------------------------------------------------------------------------------------|----------------------------------------------------------------------------------------------------|
| Basic Settings<br>Notification Settings<br>Acknowledgement<br>Repeat Notification<br>Alarm Sound<br>Alarm Interface 1<br>Scheduler<br>Alarm Interface 2<br>E-Mail Settings<br>Alarm E-Mail<br>SMS Settings<br>Alarm E-Mail<br>SMS Settings<br>Alarm SMS<br>Keep Alive SMS<br>Alarm Protocol<br>Group Protocol<br>Logger Protocol<br>Autosave as MDF<br>Scheduler<br>Communication Timeouts | Alarm E-Mail         Specify E-Mail addressee and text that will be sent if a alarm occurs. Multiple         E-Mail addressee may be separated by semicolons. In the "Subject" and         "Additional Warningtext" fields your may use placeholders for detailed alarm information (see documentation). Make sure that the "Mailserver Settings" are         Image: Comparison of the second second sec |
|                                                                                                    | OK Cancel Help                                                                                                    |

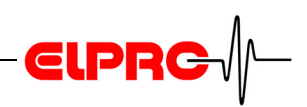

| Enable Alarm E-Mail | This check box activates the E-Mail forwarding feature                                                                               |
|---------------------|----------------------------------------------------------------------------------------------------|
| Subject, TO, CC     | These are common used information for addressing an E-<br>Mail.<br>All information needed to identify a troubled measurement is      |
| Text / Button: Edit | This block contains information like: process information, responsibilities and instructions and will be added to each alarm E-Mail. |

6. Alarm Text Editor

# 5.6.2 Warning E-Mail

| Group Protocol<br>Logger Protocol<br>Autosave as MDF<br>Scheduler<br>Communication Timeouts<br>Text<br>Message Reason: %Reason%<br>SensorNumber% %SensorName%<br>Value: %SensorValue% %SensorUnit%<br>Edit Send Testmail | Basic Settings<br>Notification Settings<br>Acknowledgement<br>Repeat Notification<br>Alarm Interface 1<br>Alarm Interface 2<br>E-Mail Settings<br>Alarm E-Mail<br>Warning E-Mail<br>SMS Settings<br>Alarm SMS<br>Warning SMS<br>Keep Alive SMS<br>Alarm Printer<br>Alarm Frotocol | Warning E-Mail         Specify E-Mail addressee and text that will be sent if a warning occurs. Multiple E-Mail addresses may be separated by semicolons. In the "Subject" and "Addritional Warningtest" fields your may use placeholders for detailed alarm information (see documentation). Make sure that the "Mailserver Settings" are         Image: Subject in the Subject in the Subject in t |
|----------------------------------------------------------------------------------------------------|----------------------------------------------------------------------------------------------------|----------------------------------------------------------------------------------------------------|
|                                                                                                    | Group Protocol<br>Logger Protocol<br>Autosave as MDF<br>— Scheduler<br>Communication Timeouts                                                                                                    | CC: E-Mail Address(es)<br>Text<br>Message Reason: %Reason%<br>Sensor: %SensorNumber% %SensorName%<br>Value: %SensorValue% %SensorUnit%<br>Edit Send Testmail                                                                                                    |

Enable Warning E-If this check box is activated, the settings from the alarm E-MailMail are used for the warning E-Mail.

Subject, TO, CC These are common used information for addressing an E-Mail.

All information needed to identify a troubled measurement is automatically enclosed in the E-Mail

Text / Button: EditThis block contains information like: process information,<br/>responsibilities and instructions and will be added to each<br/>warning E-Mail.

6. Alarm Text Editor

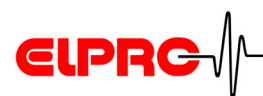

### 5.6.3 Example: GMX Account for Test Purpose

| Server Address (Host or IP)    | mail.gmx.com         |
|--------------------------------|----------------------|
| Server requires authentication | select check box     |
| User                           | Your_Address@gmx.com |
| Password                       | Your GMX password    |
| Application Name               | Any sender name      |
| E-Mail                         | Your_Address@gmx.com |

#### 5.6.4 E-Mail Example

Message Reason: Alarm limit exceeded Sensor: S2 Production A, Humidity Shelf 1 Value: 57.05 %rF Time: 01.09.2008 09:10:09 Logger: Production A, Shelf 1 (12358) Group: Store 1 Sensors: S1: Production A, Temperature Shelf 1 Value: 40.43 °CState: OKS2: Production A, Humidity Shelf 1 Value: 57.05 %rFState: Alarm S3: Value: State: Disabled Value:State:DisabledValue:State:DisabledValue:State:Disabled S4: S5: S6: Value: State: Disabled Value: State: Disabled S7: S8: Digital Inputs: D1: Door open switch Value: C open State: OK D2: Value: 0 State: Disabled

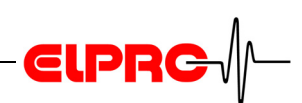

# 5.7 SMS Settings

| 5 Options                                                                                                    |                                                                                                    |                                                                                                    |
|----------------------------------------------------------------------------------------------------|----------------------------------------------------------------------------------------------------|----------------------------------------------------------------------------------------------------|
| Basic Settings<br>Notification Settings<br>Acknowledgement<br>Repeat Notification<br>Alarm Sound<br>Alarm Interface 1<br>— Scheduler<br>Alarm Interface 2<br>E-Mail Settings<br>— Alarm E-Mail<br>— Warning E-Mail<br>— SMS Settings<br>— Alarm SMS<br>— Warning SMS<br>— Keep Alive SMS<br>Alarm Printer<br>Alarm Protocol<br>Group Protocol<br>Logger Protocol<br>Logger Protocol<br>Autosave as MDF<br>— Scheduler<br>Communication Timeouts | SMS Settings<br>Settings for optional SMS Modem (<br>first. To verify the connection to the<br>check Signal Strength.<br>Modem Settings<br>COM Port:<br>Baud rate (Default 57600):<br>SIM Card PIN Code<br>Signal Strength<br>Value: 62 | Part No. 2356-A). Install SMS Modem driver<br>e SMS Modem click the "Update" button and<br>23<br>57600 V<br>Set<br>X<br>Update |
|                                                                                                    |                                                                                                    | OK Cancel Help                                                                                                    |

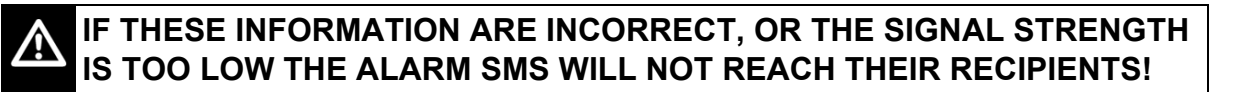

### 5.7.1 Alarm SMS

| 6 Options                                                                                                    | X                                                                                                    |
|----------------------------------------------------------------------------------------------------|----------------------------------------------------------------------------------------------------|
| Basic Settings<br>Notification Settings<br>Acknowledgement<br>Repeat Notification<br>Alarm Sound<br>Alarm Interface 1<br>Scheduler<br>Alarm Interface 2<br>E-Mail Settings<br>Alarm E-Mail<br>Warning E-Mail<br>SMS Settings<br>Maring SMS<br>Keep Alive SMS<br>Alarm Printer<br>Alarm Protocol<br>Group Protocol<br>Logger Protocol<br>Autosave as MDF<br>Scheduler<br>Communication Timeouts | Alarm SMS Specify Cell Numbers and text that will be sent if an alarm occurs. Multiple cell numbers may be separated by semicolons. Make sure that the "SMS Settings" are configured too. Use "Send Test SMS" button to check configuration. |
|                                                                                                    | OK Cancel Help                                                                                                    |

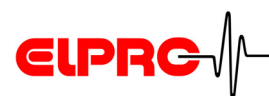

This check box activates this SMS feature

This block contains information like: process information, responsibilities and instructions and will be added to each alarm SMS.

6. Alarm Text Editor

#### 5.7.2 Warning SMS

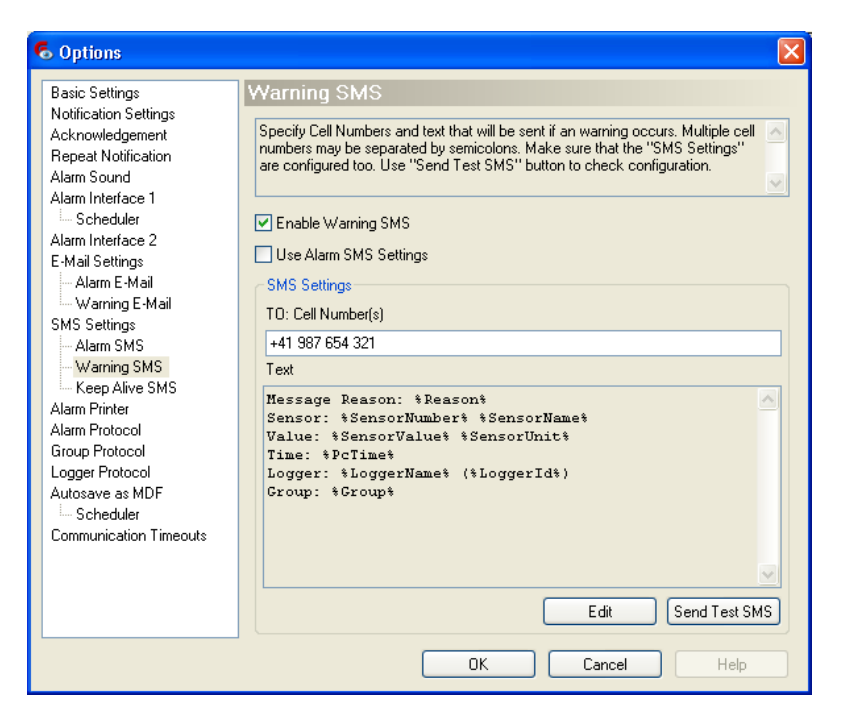

If this check box is activated, the settings from the alarm SMS are used for the warning SMS.

This block contains information like: process information, responsibilities and instructions and will be added to each warning SMS.

**Use Alarm SMS** Settings

Text / Button: Edit

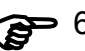

6. Alarm Text Editor

**Enable Alarm SMS** 

Text / Button: Edit

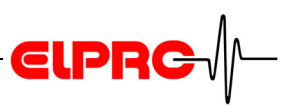

Important for prepaid SIM card 5.7.3

Some providers are going to lock the mobile abo, if it is not used for a certain period of time. This function is used to send a repeated SMS which avoids the locking of the mobile abo.

**Keep Alive SMS** 

| o Options                                                                                                    |                                                                                                    |
|----------------------------------------------------------------------------------------------------|----------------------------------------------------------------------------------------------------|
| Basic Settings<br>Notification Settings<br>Acknowledgement<br>Repeat Notification<br>Alarm Interface 1<br>Scheduler<br>Alarm Interface 2<br>E-Mail Settings<br>Alarm E-Mail<br>Warning E-Mail<br>SMS Settings<br>Alarm SMS<br>Warning SMS<br>Keep Alive SMS<br>Alarm Protocol<br>Group Protocol<br>Logger Protocol<br>Logger Protocol<br>Autosave as MDF<br>Scheduler<br>Communication Timeouts | Keep Alive SMS         Specify Cell Numbers and text that will be sent for a keep alive SMS, Multiple cell numbers may be separated by semicolons. Make sure that the "SMS Settings" are configured too. Use "Send Test SMS" button to check configuration.         Image: The configure configure co |
|                                                                                                    | OK Cancel Help                                                                                                    |

Enable Keep Alive SMS

This check box activates this SMS feature

Maximal Time between SMS

Text / Button: Edit

Delay time between the keep alive SMS

This block contains information like: process information, responsibilities and instructions and will be added to each "Keep Alive SMS".

6. Alarm Text Editor

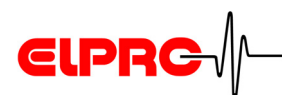

# 5.8 Alarm Printer

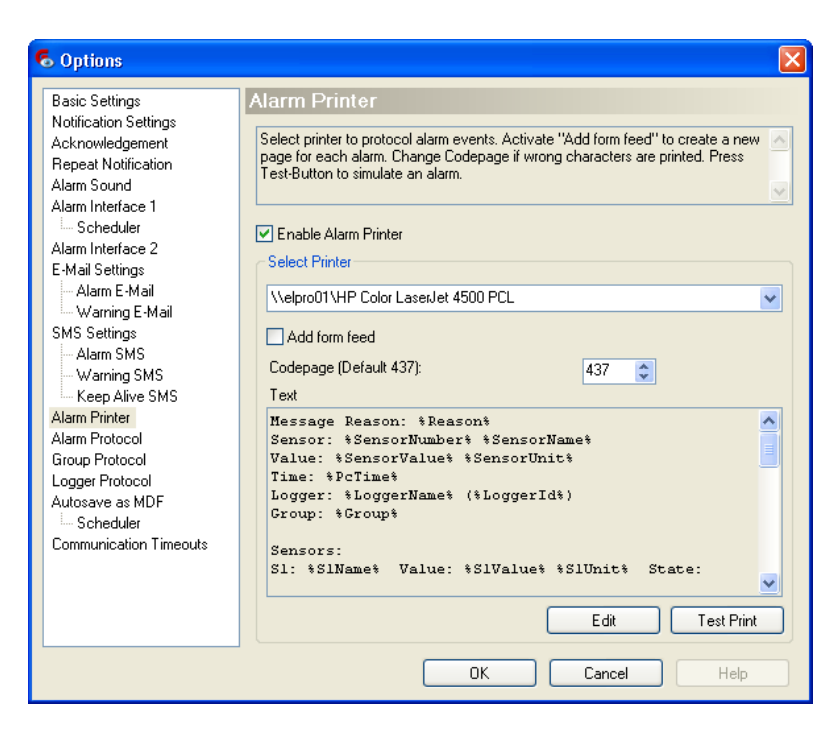

This check box activates the alarm printer function. Each alarm event is going to lead to a print out on the selected printer. **Enable Alarm Printer** 

This block contains information like: process information, responsibilities and instructions and will be added to each alarm printout.

Text / Button: Edit

6. Alarm Text Editor

GDI Win Printer eg: Canon S520 does not work as an alarm printer!

# 5.9 Alarm Protocol

| C Options Basic Settings Notification Settings Acknowledgement Repeat Notification Alarm Sound Alarm Sound Alarm Interface 1 Scheduler Alarm Interface 2 E-Mail Settings Alarm E-Mail Warning E-Mail SMS Settings Alarm SMS Keep Alive SMS Alarm Printer Alarm Protocol Group Protocol Logger Protocol Logger Protocol Autosave as MDF Scheduler Communication Timeouts | Alarm Protocol Use the Alarm Protocol to record every alarm event. Select path and filename to save the protocol file.  Enable Alarm Protocol Path |
|----------------------------------------------------------------------------------------------------|----------------------------------------------------------------------------------------------------|
|                                                                                                    | OK Cancel Help                                                                                                    |

Path & File NameLocation where all the alarm protocols (csv-files; plain text)<br/>will be kept.

| 5.9.1 | Alarm | Protocol | Structure |
|-------|-------|----------|-----------|
|-------|-------|----------|-----------|

|     | Column | Title        | Note                                                 |
|-----|--------|--------------|------------------------------------------------------|
| m   | 1      | PC time      | Reason for alarm                                     |
| Ala | 2      | Logger time  |                                                      |
|     | 3      | Alarm Info   |                                                      |
|     | 4      | Logger group |                                                      |
|     | 5      | Logger name  |                                                      |
|     | 6      | Logger id    |                                                      |
|     | 7      | Sensor no    | This entry refers to the sensor number of the logger |
|     | 8      | Sensor name  | Name of the alarm releasing sensor                   |

**EIPRC** 

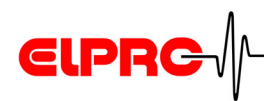

| sor | 9       | S1-Name                                               |   |                      |                                        |
|-----|---------|-------------------------------------------------------|---|----------------------|----------------------------------------|
| Sen | 10      | S1-Value                                              |   |                      |                                        |
|     | 11      | S1-Unit                                               |   |                      |                                        |
|     | 12      | S1-Status                                             | 0 | ok                   |                                        |
|     |         |                                                       | 1 | Senso<br>(in elp     | or deactivated<br>proLOG CONFIG)       |
|     |         |                                                       | 2 | Warni                | ing                                    |
|     |         |                                                       | 3 | Warni                | ing confirmed                          |
|     |         |                                                       | 4 | Alarm                |                                        |
|     |         |                                                       | 5 | Alarm                | confirmed                              |
|     |         |                                                       | 6 | u.f./o. <sup>-</sup> | f./n.c.                                |
|     |         |                                                       | 7 | u.f./o. <sup>-</sup> | f./n.c. confirmed                      |
|     |         |                                                       |   | u.f.                 | Value under stepping measurement range |
|     |         |                                                       |   | o.f.                 | Value over stepping measurement range  |
|     |         |                                                       |   | n.c.                 | Sensor not connected /<br>wire brake   |
|     | 13 - 40 | Corresponds to the above information for sensor 2 - 8 |   |                      |                                        |

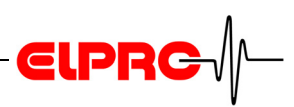

| put       | 41      | D1-Name                                                   |                        | Name of digital input 1                                   |
|-----------|---------|-----------------------------------------------------------|------------------------|-----------------------------------------------------------|
| gital in  | 42      | D1-Value                                                  | 0 / 1                  | Current state of D1 (see alarm protocol for more details) |
| Dić       | 43      | D1-Text value                                             |                        | Describes the state of D1                                 |
|           | 44      | D1-Status                                                 | 0                      | ok                                                        |
|           |         |                                                           | 1                      | Digital input deactivated<br>(in elproLOG CONFIG)         |
|           |         |                                                           | 2                      |                                                           |
|           |         |                                                           | 3                      |                                                           |
|           |         |                                                           | 4                      | Alarm                                                     |
|           |         |                                                           | 5                      | Alarm confirmed                                           |
|           | 45 - 48 | Corresponds to the above info                             | n for digital input D2 |                                                           |
| ion       | 49      | User name                                                 |                        | For alarm confirmation                                    |
| mat       | 50      | Host name                                                 |                        |                                                           |
| nfor      | 51      | Comment title 1                                           |                        | For alarm confirmation                                    |
| lge I     | 52      | Comment text 1                                            |                        |                                                           |
| Acknowlec | 53 - 56 | Corresponds to the above information for digital input D2 |                        |                                                           |

Not an alert option

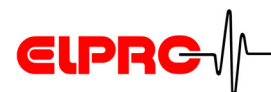

# 5.10 Group Protocol

A group protocol is a text file (csv-file; plain text) with the content of the last scan. All alarm monitor information is stored.

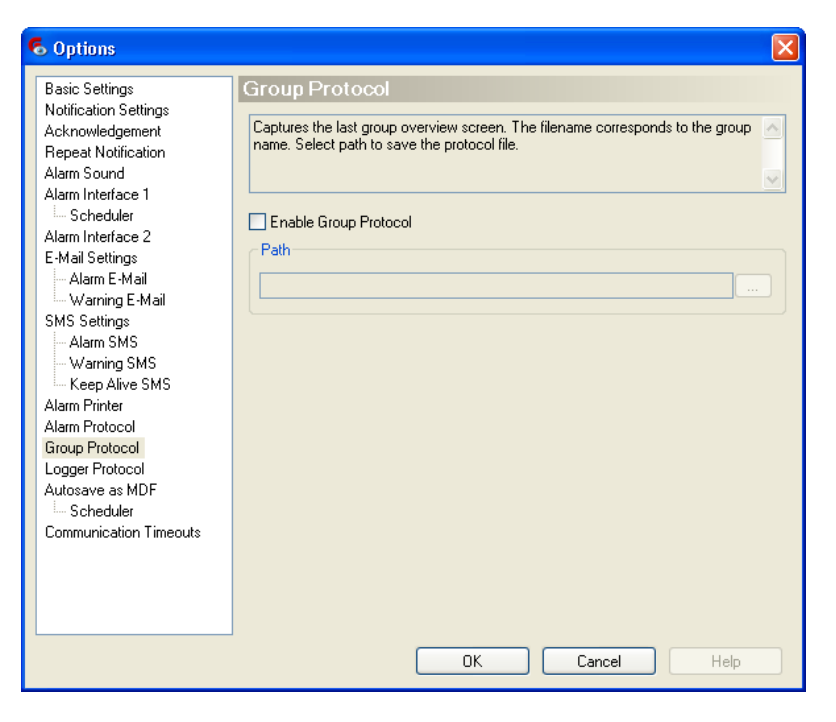

Location where the group protocols will be kept.

Path & File Name

#### 5.10.1 Group Protocol Structure

| Column | Title        |   | Note                                            |
|--------|--------------|---|-------------------------------------------------|
| 1      | Logger id    |   |                                                 |
| 2      | Logger name  |   |                                                 |
| 3      | PC time      |   |                                                 |
| 4      | Logger time  |   |                                                 |
| 5      | Logger state | 0 | Communication ok                                |
|        |              | 1 | Data logger deactivated<br>(in elproLOG CONFIG) |
|        |              | 4 | No connection                                   |
|        |              | 5 | No connection confirmed                         |
| 6      | S1-Name      |   |                                                 |

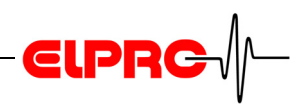

| 7       | S1-Value                                                  |       |                         |                                                  |
|---------|-----------------------------------------------------------|-------|-------------------------|--------------------------------------------------|
| 8       | S1-Unit                                                   |       |                         |                                                  |
| 9       | S1-Status                                                 | 0     | ok                      |                                                  |
|         |                                                           | 1     | Sense<br>(in elp        | or deactivated<br>proLOG CONFIG)                 |
|         |                                                           | 2     | Warn                    | ing                                              |
|         |                                                           | 3     | Warn                    | ing confirmed                                    |
|         |                                                           | 4     | Alarm                   | 1                                                |
|         |                                                           | 5     | Alarm                   | n confirmed                                      |
|         |                                                           | 6     | u.f./o                  | .f./n.c.                                         |
|         |                                                           | 7     | u.f./o                  | .f./n.c. confirmed                               |
|         |                                                           |       | u.f.                    | Value under stepping measurement range           |
|         |                                                           |       | o.f.                    | Value over stepping measurement range            |
|         |                                                           |       | n.c.                    | Sensor not connected /<br>wire brake             |
| 10 - 37 | Corresponds to the above information                      |       | n for s                 | ensor 2 - 8                                      |
| 38      | D1-Name                                                   |       | Name of digital input 1 |                                                  |
| 39      | D1-Value                                                  | 0 / 1 | Curre<br>proto          | ent state of D1 (see alarm col for more details) |
| 40      | D1-Text value                                             |       | Desc                    | ribes the state of D1                            |
| 41      | D1-Status                                                 | 0     | ok                      |                                                  |
|         |                                                           | 1     | Digita<br>elprol        | l input deactivated (in<br>LOG CONFIG)           |
|         |                                                           | 2     |                         |                                                  |
|         |                                                           | 3     |                         |                                                  |
|         |                                                           | 4     | Alarm                   | 1                                                |
|         |                                                           | 5     | Alarm                   | n confirmed                                      |
| 42 - 45 | Corresponds to the above information for digital input D2 |       |                         |                                                  |

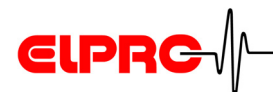

# 5.11 Logger Protocol

A logger protocol is a text file (csv-file; plain text) with the content of the last scan. Each logger in the selected group gets its own logger protocol.

Not an alert option

| 🕏 Options                                                                                                  |                                                                                                    |
|----------------------------------------------------------------------------------------------------|----------------------------------------------------------------------------------------------------|
| Basic Settings<br>Notification Settings<br>Acknowledgement<br>Repeat Notification<br>Alarm Interface 1<br> | Logger Protocol Stores a specified number of measurement values from each datalogger. Select path to save the protocol file. The filename of the file(s) created automatically will overspond to the logger ID. |
|                                                                                                    | OK Cancel Help                                                                                                    |

This entry determines the number of measurement cycles kept in the logger protocol file.

Number of cycles stored

Path & File Name

Location where the logger protocols will be kept.

#### 5.11.1 Logger Protocol Structure

| Column | Title       | Note |
|--------|-------------|------|
| 1      | Logger id   |      |
| 2      | Logger name | Ť    |
| 3      | PC time     | Ť    |
| 4      | Logger time |      |

elproLOG MONITOR SM3002Ea

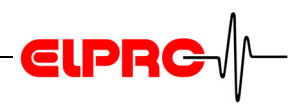

| 5       | Logger state                  | 0       | Comm                      | nunication ok                                   |
|---------|-------------------------------|---------|---------------------------|-------------------------------------------------|
|         |                               | 1       | Data lo<br>(in elp        | ogger deactivated roLOG CONFIG)                 |
|         |                               | 4       | No co                     | nnection                                        |
|         |                               | 5       | No co                     | nnection confirmed                              |
| 6       | S1-Name                       |         |                           |                                                 |
| 7       | S1-Value                      |         |                           |                                                 |
| 8       | S1-Unit                       |         |                           |                                                 |
| 9       | S1-Status                     | 0       | ok                        |                                                 |
|         |                               | 1       | Senso<br>(in elp          | or deactivated roLOG CONFIG)                    |
|         |                               | 2       | Warnii                    | ng                                              |
|         |                               | 3       | Warni                     | ng confirmed                                    |
|         |                               | 4       | Alarm                     |                                                 |
|         |                               | 5       | Alarm                     | confirmed                                       |
|         |                               | 6       | u.f./o.f                  | ./n.c.                                          |
|         |                               | 7       | u.f./o.f                  | ./n.c. confirmed                                |
|         |                               |         | u.f.                      | Value under stepping measurement range          |
|         |                               |         | o.f.                      | Value over stepping measurement range           |
|         |                               |         | n.c.                      | Sensor not connected / wire brake               |
| 10 - 37 | Corresponds to the above info | ormatio | on for sensor 2 - 8       |                                                 |
| 38      | D1-Name                       |         | Name                      | of digital input 1                              |
| 39      | D1-Value                      | 0 / 1   | Currer<br>protoc          | nt state of D1 (see alarm col for more details) |
| 40      | D1-Text value                 |         | Describes the state of D1 |                                                 |

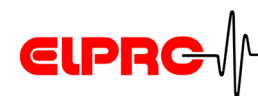

| 41      | 11 D1-Status                                              |   | ok                                             |
|---------|-----------------------------------------------------------|---|------------------------------------------------|
|         |                                                           | 1 | Digital input deactivated (in elproLOG CONFIG) |
|         |                                                           |   |                                                |
|         |                                                           |   |                                                |
|         |                                                           | 4 | Alarm                                          |
|         |                                                           | 5 | Alarm confirmed                                |
| 42 - 45 | Corresponds to the above information for digital input D2 |   |                                                |

# 5.12 Autosave as MDF

| 6 Options                                                                                                    |                                                                                                    | × |
|----------------------------------------------------------------------------------------------------|----------------------------------------------------------------------------------------------------|---|
| Basic Settings<br>Notification Settings<br>Acknowledgement<br>Repeat Notification<br>Alarm Sound<br>Alarm Interface 1<br>Scheduler<br>Alarm Interface 2<br>E-Mail Settings<br>Alarm E-Mail<br>Warning E-Mail<br>SMS Settings<br>Alarm SMS<br>Alarm SMS<br>Keep Alive SMS<br>Alarm Printer<br>Alarm Protocol<br>Group Protocol<br>Logger Protocol<br>Autosave as MDF<br>Scheduler<br>Communication Timeouts | Autosave as MDF         With the Autosave function, the data stored in the datalogger will be stored periodically for archiving and later evaluation. The generated MDF file can be opened with the elproLDG ANALYZE / eproLDG ANALYZE QLS application.         Image: the autosave element of the datalogger will be stored to the stored opened with the elproLDG ANALYZE / eproLDG ANALYZE QLS application.         Image: the autosave element of the autosave element of the autosave element of the autosave opened with the stored in the stored opened with the elproLDG and LYZE / eproLDG ANALYZE QLS application.         Image: the autosave element of the autosave opened with the element opened at the autosave at the autosave file opened at the autosave for each logger         Retries if Autosave failed         Image: the autosave file opened at the autosave failed |   |
|                                                                                                    | OK Cancel Help                                                                                                    |   |

This check box activates the autosave function.

**Enable Autosave** 

This is the place where the autosave files will be kept.

Path

# THE ALARM RELEASED BY A FAILED AUTOSAVE, WILL BE REGISTERED IN THE ALARM PROTOCOL AND PRINTED OUT!

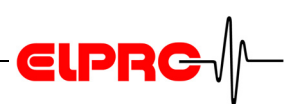

### 5.12.1 Autosave Scheduler

| 6 Options                                                                                                    |                                                                                                    |
|----------------------------------------------------------------------------------------------------|----------------------------------------------------------------------------------------------------|
| Basic Settings<br>Notification Settings<br>Acknowledgement<br>Repeat Notification<br>Alarm Sound<br>Alarm Interface 1<br>Scheduler<br>Alarm Interface 2<br>E-Mail Settings<br>Alarm E-Mail<br>Warning E-Mail<br>SMS Settings<br>Alarm SMS<br>Keep Alive SMS<br>Alarm Printer<br>Alarm Protocol<br>Group Protocol<br>Logger Protocol<br>Logger Protocol<br>Autosave as MDF<br>Scheduler<br>Communication Timeouts | Scheduler<br>Select date/time and the recurrence pattern for autosaving the data stored in the<br>datalogger. Additionally, select the range of data to be read from the datalogger.<br>Autosave scheduling<br>Start: Mittwoch , 27. August 2008 23:00:00<br>Every: 1 months<br>Data readout time range<br>Read entire memory<br>Read selected range<br>31 days |
|                                                                                                    | OK Cancel Help                                                                                                    |

# Autosave file name definition:

ID-Number - Module Tag - Date - Increasing number The "Autosave" data will be read from the datalogger and stored at the next elproLOG MONITOR reading cycle.

# **ELPRC**

# 5.13 Communication Timeouts

- These settings are used to match your hardware infrastructure with the datalogger and software requirements.
- These values should not be changed under normal conditions.
- If one has got communication problems, change all timeout parameters by the same factor.

| 6 Options                                                                                                    |                                                                                                    |                                                                                                    |                                                                        |        |
|----------------------------------------------------------------------------------------------------|----------------------------------------------------------------------------------------------------|----------------------------------------------------------------------------------------------------|------------------------------------------------------------------------|--------|
| Options     Basic Settings     Notification Settings     Acknowledgement     Repeat Notification     Alarm Sound     Alarm Interface 1     Scheduler     Alarm Interface 2     E-Mail Settings     _Alarm E-Mail     Warning E-Mail     SMS Settings     _Alarm SMS     _Warning SMS     Keep Alive SMS     Alarm Printer     Alarm Protocol     Group Protocol     Logger Protocol     Autosave as MDF | Communication<br>Special settings to solv<br>type.<br>Timeouts RS 232<br>First to Char:<br>Char to Char:<br>Total:<br>Timeouts TCPIP<br>First to Char:<br>Char to Char:<br>Char to Char:<br>Char to Char:<br>Char to Char: | Filmeouts           /// communication production           600           4           800           50           800 | oblems depending on used interface<br>ms<br>ms<br>ms<br>ms<br>ms<br>ms |        |
| Communication Timeouts                                                                                                    |                                                                                                    |                                                                                                    | Default V                                                              | /alues |
|                                                                                                    |                                                                                                    | ОК                                                                                                    | Cancel Help                                                            |        |

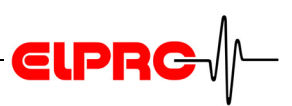

# 6. Alarm Text Editor

Allows you to setup the contend of your text messages. For further details see the window related comment.

| Editor                                                                                                    |                                                                                                    |
|----------------------------------------------------------------------------------------------------|----------------------------------------------------------------------------------------------------|
| With the integrated editor you can custom<br>or drag and drop. Use tabulators to format<br>that not all characters are printable or usal                                                                                                    | ze the text of the alarm and warning messages. The placeholders at the left side can be inserted to the text by double click A<br>the text according your needs. With the "Default Text" button you can restore to the factory default text. Please consider<br>sle in SMS messages.                                                                                                    |
|                                                                                                    | Message Reason: %Reason%<br>Sensor: %SensorNumber% %SensorName%<br>Value: %SensorValue% %SensorUnit%<br>Time: %PcTime%<br>Logger: %LoggerName% (%LoggerId%)<br>Group: %Group%<br>Sensors:<br>S1: %S1Name% Value: %S1Value% %S1Unit% State: %S1StateText%<br>S2: %S2Name% Value: %S2Value% %S2Unit% State: %S2StateText%<br>S3: %S3Name% Value: %S2Value% %S3Unit% State: %S2StateText%                                                                                                    |
| Alarming Sensor Number Alarming Sensor Name Alarming Sensor Value Alarming Sensor Unit Sensor 1 Sensor 1 Name                                                                                                    | S3: *S3Name*       Value: *S3Value* *S3Unit*       State: *S3StateText*         S4: *S4Name*       Value: *S4Value* *S4Unit*       State: *S4StateText*         S5: *S5Name*       Value: *S5Value* *S5Unit*       State: *S5StateText*         S6: *S6Name*       Value: *S6Value* *S6Unit*       State: *S5StateText*         S7: *S7Name*       Value: *S7Value* *S6Unit*       State: *S6StateText*         S8: *S7Name*       Value: *S7Value* *S7Unit*       State: *S7StateText*         S8: *S8Name*       Value: *S7Value* *S8Unit*       State: *S7StateText*         Digital Inputs:       D1: *D1Name*       Value: *D1Value* *D1ValueText*       State: * |
| <ul> <li>Sensor 1 Value</li> <li>Sensor 1 Unit</li> <li>Sensor 1 State</li> <li>Sensor 1 State Text</li> </ul>                                                                                                    | D1StateText%<br>D2: %D2Name% Value: %D2Value% %D2ValueText% State: %<br>D2StateText%<br>Responsible: Mr. Andreas Gubler                                                                                                    |
| <ul> <li>Image: Sensor 2</li> <li>Image: Sensor 3</li> <li>Image: Sensor 4</li> <li>Image: Sensor 5</li> <li>Image: Sensor 6</li> <li>Image: Sensor 7</li> <li>Image: Sensor 8</li> <li>Image: Digital Input 1</li> <li>Image: Digital Input 2</li> </ul> | Instruction see SOP: A500-300, Revison 2.5                                                                                                    |
| Clear Text Default Text                                                                                                    | OK Cancel                                                                                                    |

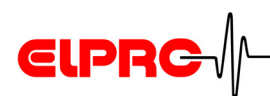

# 7. Data Representation

The following 2 data representation modes are possible on the elproLOG MONITOR main screen

#### Sensor based representation

| 🕫 elproluo wukituk - Loroup Store 1) 🧧 🗆 🔽    |                                  |              |             |                       |           |  |  |  |  |  |
|-----------------------------------------------|----------------------------------|--------------|-------------|-----------------------|-----------|--|--|--|--|--|
| 5 File Group Tools Window Help                | File Group Tools Window Help _ & |              |             |                       |           |  |  |  |  |  |
| 🗋 🔁 🚳 🕼 🖉 🚯 👰 💷 Show Alarm Window             |                                  |              |             |                       |           |  |  |  |  |  |
| Sensor name                                   | Sensor no                        | Sensor value | Sensor unit | Logger name           | Logger id |  |  |  |  |  |
| Door open switch                              | D1                               | 0            | open        | Production A, Shelf 1 | 12358     |  |  |  |  |  |
| Production A, Humidity Shelf 1                | S2                               | 52.59        | %rF         | Production A, Shelf 1 | 12358     |  |  |  |  |  |
| Production A, Inlet Humidity                  | S2                               | 47.5         | %           | Air Inlet             | 557428    |  |  |  |  |  |
| Production A, Inlet Temperature               | S1                               | 26.6         | °C          | Air Inlet             | 557428    |  |  |  |  |  |
| Production A, Temperature Level 4             | S2                               | 23.4         | °C          | Production A, Shelf 2 |           |  |  |  |  |  |
| Production A, Temperature Level 8             | S1                               | 21.9         | °C          | Production A, Shelf 2 | 7678      |  |  |  |  |  |
| Production A, Temperature Shelf 1             | S1                               | 41.87        | °C          | Production A, Shelf 1 | 12358     |  |  |  |  |  |
| Remaining time: 00:00:49 Cycle time: 00:01:00 | Waiting                          | Walting      |             |                       |           |  |  |  |  |  |
| 👌 Next autosave: 02.09.2008 14:00             | Next autosave: 02.09.2008 14:00  |              |             |                       |           |  |  |  |  |  |

#### Logger based representation

| 6  | 6 elproLOG MONITOR - [Group Store 1] |                      |                 |         |  |  |  |  |  |                  |       |
|----|--------------------------------------|----------------------|-----------------|---------|--|--|--|--|--|------------------|-------|
| 6  | File Group Tools Window Help         |                      |                 |         |  |  |  |  |  |                  | _ 8 × |
|    | 🗋 📁 🚳 🕼 🦉 🖏 🎑 🔍 🕱 Show Alarm Window  |                      |                 |         |  |  |  |  |  |                  |       |
| Γ  | Logger S1 S2 S3 S4 S5 S6 S7 S8 D1    |                      |                 |         |  |  |  |  |  |                  | D2    |
|    |                                      | Production A, I      | Production A, I |         |  |  |  |  |  |                  |       |
| Þ  | Air Inlet                            | 26.8                 | 46.3            |         |  |  |  |  |  |                  |       |
|    | ID: 557428                           | °C                   | %               |         |  |  |  |  |  |                  |       |
|    |                                      | Production A.        | Production A.   |         |  |  |  |  |  | Door open switch |       |
|    | Production A, Shelf 1                | 41.91                | 52.22           |         |  |  |  |  |  | 0                |       |
|    | ID: 12358                            | °C                   | %rF             |         |  |  |  |  |  | open             |       |
|    |                                      | Production A.        | Production A, T |         |  |  |  |  |  |                  |       |
|    | Production A, Shelf 2                | 21.8                 | 23.4            |         |  |  |  |  |  |                  |       |
|    | ID: 7678                             | °C                   | °C              |         |  |  |  |  |  |                  |       |
| Re | maining time: 00:00:26 C             | Cycle time: 00:01:00 | N               | Vaiting |  |  |  |  |  |                  |       |
| 8  | Next autosave: 02.09.2008 14:00      |                      |                 |         |  |  |  |  |  |                  |       |

| Cycle time     | Time between two scans               |  |  |  |  |  |
|----------------|--------------------------------------|--|--|--|--|--|
| Remaining time | Time left till the next scan         |  |  |  |  |  |
| Next autosave  | Date and time till the next autosave |  |  |  |  |  |

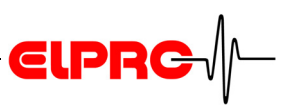

# 8. Alarm / Warning

By the flashing icon: "Show Alarm Window", and the alarm window (pop-up) an alarm makes attentive. The background color in the corresponding field / row is going to change:

- If a limit value is violated
- The alarm state on one of the digital inputs (D1 / D2) is indicated
- A malfunction is detected

#### Sensor based representation

| 6 elproLOG MONITOR - [Group Store 1]                                        |           |              |             |                       |           |  |  |  |  |
|-----------------------------------------------------------------------------|-----------|--------------|-------------|-----------------------|-----------|--|--|--|--|
| ି, File Group Tools Window Help _ ଟ ×<br>🗋 🏳 🔄 🗞 🖉 🖓 🗐 🖓 🔀 Show Alam Window |           |              |             |                       |           |  |  |  |  |
| Sensor name                                                                 | Sensor no | Sensor value | Sensor unit | Logger name           | Logger id |  |  |  |  |
| Production A, Humidity Shelf 1                                              | S2        | 55.28        | %rF         | Production A, Shelf 1 | 12358     |  |  |  |  |
| Production A, Inlet Temperature                                             | S1        | 25.4         | °C          | Air Inlet             | 557428    |  |  |  |  |
| Door open switch                                                            | D1        | 0            | open        | Production A, Shelf 1 | 12358     |  |  |  |  |
| Humidity                                                                    | S2        |              |             | Monitoring Logger     | 5150      |  |  |  |  |
| Production A, Inlet Humidity                                                | S2        | 50.5         | %           | Air Inlet             | 557428    |  |  |  |  |
| Production A, Temperature Level                                             | S2        | 24.0         | °C          | Production A, Shelf 2 | 7678      |  |  |  |  |
| Production A, Temperature Shelf 1                                           | S1        | 41.02        | °C          | Production A, Shelf 1 | 12358     |  |  |  |  |
| Temperatur                                                                  | S1        |              |             | Monitoring Logger     | 5150      |  |  |  |  |
| Production A, Temperature Level                                             | S1        | 22.4         | °C          | Production A, Shelf 2 | 7678      |  |  |  |  |
| Remaining time: 00:00:04 Cycle time: 00:01:00                               | Waiting   |              |             |                       |           |  |  |  |  |
| Next autosave: 01.09.2008 14:00                                             |           |              |             |                       |           |  |  |  |  |

#### Logger based representation

| 6  | elproLOG MONITOR - [Group St       | tore 1]                           |                                |    |    |    |    |    |    |             |      |  |
|----|------------------------------------|-----------------------------------|--------------------------------|----|----|----|----|----|----|-------------|------|--|
| હ  | s File Group Tools Window Help 🗗 🗧 |                                   |                                |    |    |    |    |    |    |             |      |  |
| C  | ) 📁 🗟 🔕 📴 🗛 🕘 👀 🦻                  | Show Alarm Window                 |                                |    |    |    |    |    |    |             |      |  |
|    | Logger                             | S1                                | S2                             | S3 | S4 | S5 | S6 | S7 | S8 | D1          | D2 🔼 |  |
|    |                                    | Production A, Temperature Shelf 1 | Production A, Humidity Shelf 1 |    |    |    |    |    |    | Door open s |      |  |
|    | Production A, Shelf 1              | 40.86                             | 56.24                          |    |    |    |    |    |    | 0           |      |  |
|    | ID: 12358                          | D°                                | %tF                            |    |    |    |    |    |    | open        | =    |  |
|    |                                    | Production A, Inlet Temperature   | Production A, Inlet Humidity   |    |    |    |    |    |    |             |      |  |
|    | Air Inlet                          | 25.4                              | 51.2                           |    |    |    |    |    |    |             |      |  |
|    | ID: 557428                         | °C                                | %                              |    |    |    |    |    |    |             |      |  |
|    |                                    |                                   |                                |    |    |    |    |    |    |             |      |  |
| •  | Monitoring Logger                  |                                   |                                |    |    |    |    |    |    |             |      |  |
|    | ID: 5150                           |                                   |                                |    |    |    |    |    |    |             |      |  |
|    |                                    | Production A, Temperature Level   | Production A, Temperature Le   |    |    |    |    |    |    |             |      |  |
|    | Production A, Shelf 2              | 21.5                              | 23.1                           |    |    |    |    |    |    |             |      |  |
|    | ID: 7678                           | °C                                | °C                             |    |    |    |    |    |    |             | ×    |  |
| L  | <                                  |                                   |                                |    |    |    |    |    |    |             | >    |  |
| Re | emaining time: 0                   | Dycle time: 00:01:00              | Monitoring Logger: Connecting  |    |    |    |    |    |    |             |      |  |
| E  | Next autosave: 01.09.2008 14:00    |                                   |                                |    |    |    |    |    |    |             | .;   |  |

#### **Background Colors**

| white  | normal                                                    |
|--------|-----------------------------------------------------------|
| red    | Alarm: value corresponds to the logger alarm parameters   |
| orange | Warning: value corresponds to settings in elproLOG CONFIG |

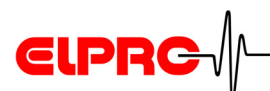

### **Background Colors**

| yellow | <ul> <li>Malfunction of a sensor</li> <li>Communication Problem</li> <li>9. Error Messages</li> </ul>                                          |
|--------|----------------------------------------------------------------------------------------------------|
| gray   | <ul> <li>with measurement values, sensor is disabled in elproLOG<br/>CONFIG</li> <li>no measurement values, no valid data available</li> </ul> |

- Alarm

Acoustic Alarm

- Malfunction of a sensor
- Communication Problem

triggers an acoustic alarm until they are acknowledged

5.4 Alarm Sound.

If the program is visible as symbol in the task border only, nevertheless the alarm window becomes visible on screen.

elproLOG MONITOR as symbol

# 8.1 Alarm Window

|   | elproLOG MONITOR Alarm |                  |                       |              |                       |           |                                 |    |                       |                 |                 |
|---|------------------------|------------------|-----------------------|--------------|-----------------------|-----------|---------------------------------|----|-----------------------|-----------------|-----------------|
|   |                        |                  |                       |              |                       |           |                                 |    |                       |                 |                 |
|   | Date/Time PC           | Date/Time Logger | Alarm Info            | Logger Group | Logger Name           | Logger ID | Sensor Name                     | S# | Date/Time Acknowledge | Acknowledged by | Acknowledgement |
| 1 | 01.09.2008 11:56       | 01.09.2008 11:21 | Warning limit exceede | Store 1      | Air Inlet             | 557428    | Production A, Inlet Temperature | S1 |                       |                 | Acknowledge     |
| 2 | 01.09.2008 11:57       |                  | No connection to logg | Store 1      | Monitoring Logger     |           |                                 |    |                       |                 | Acknowledge     |
| 3 | 01.09.2008 13:47       | 01.09.2008 12:55 | Alarm limit exceeded  | Store 1      | Production A, Shelf 1 | 12358     | Production A, Temperature Shelt | S1 |                       |                 | Acknowledge     |
| 4 | 01.09.2008 13:47       | 01.09.2008 12:55 | Alarm limit exceeded  | Store 1      | Production A, Shelf 1 | 12358     | Production A, Temperature Shelf | S1 | 01.09.2008 13:47      | agubler         |                 |
| 5 | 01.09.2008 13:53       | 01.09.2008 13:01 | Alarm limit exceeded  | Store 1      | Production A, Shelf 1 | 12358     | Production A, Temperature Shelf | S1 |                       |                 | Acknowledge     |
| 6 | 01.09.2008 13:54       | 01.09.2008 12:59 | Alarm limit exceeded  | Store 1      | Production A, Shelf 1 | 12358     | Production A, Temperature Shelf | S1 |                       |                 | Acknowledge     |
|   |                        |                  |                       |              |                       |           |                                 |    |                       |                 |                 |

- 1. Warning
- 2. e.g. communication error
- 3. Alarm
- *4.* Row-wise alarm acknowledge 8.1.1 Notes About the Alarm Reason
- 5. Alarm
- **6.** Alarm Value back to normal This line will be removed from the list, after the alarm has been acknowledged

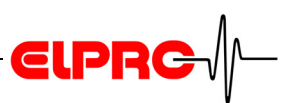

# NOT ACTIVATED ALARM CONDITIONS IN ACCORDANCE WITH CHAPTER 5.1 NOTIFICATION SETTINGS, ARE NOT REPRESENTED IN THE "ALARM WINDOW", AND NO ALARM WILL BE RELEASED.

AFTER A RESTART OF ELPROLOG MONITOR, ALL ALARMS ARE ACTIVE AGAIN!

#### 8.1.1 Notes About the Alarm Reason

This window appears after an alarm has been confirmed, if it was activated in accordance with chapter 5.2 *Acknowledgement*.

| Alarm Acknowledgement |
|-----------------------|
| Acknowledge Comment   |
| Details               |
| Action                |
| OK Cancel             |

After an acknowledgement "Date/Time Acknowledged" and "Acknowledged by" are registered in the alarm window and the alarm protocol.

Acknowledged messages are represented in the alarm window (background color: white) till their conditions are set back to normal.

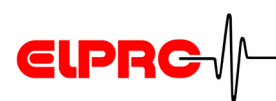

# 8.2 Time Responds - Alarm Sequence

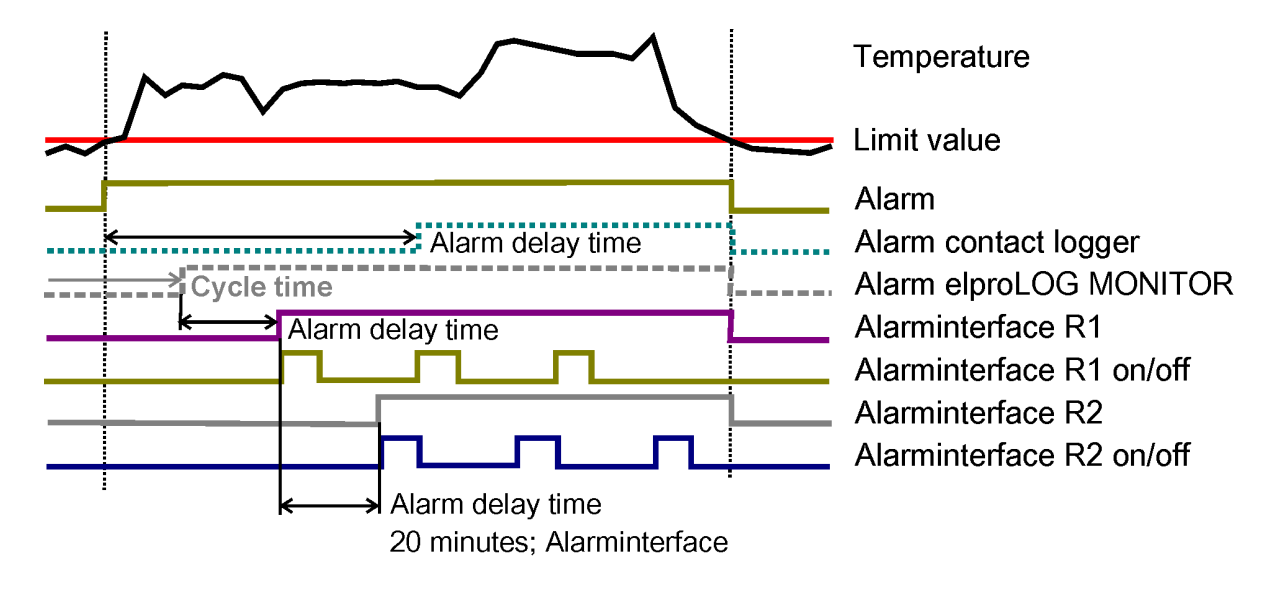

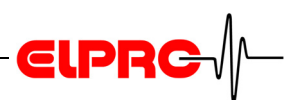

# 9. Error Messages

# 9.1 Sensor Error

| elproLOG MONITOR Marm |                  |              |              |                       |           |                                |     |                       |                 |                 |
|-----------------------|------------------|--------------|--------------|-----------------------|-----------|--------------------------------|-----|-----------------------|-----------------|-----------------|
| ×                     |                  |              |              |                       |           |                                |     |                       |                 |                 |
| Date/Time PC          | Date/Time Logger | Alarm Info   | Logger Group | Logger Name           | Logger ID | Sensor Name                    | S#  | Date/Time Acknowledge | Acknowledged by | Acknowledgement |
| 29.08.2008 11:40      | 29.08.2008 10:48 | Sensor Error | Store 1      | Production A, Shelf 1 | 12358     | Production A, Temperature Sh   | S1  |                       |                 | Acknowledge     |
| 29.08.2008 11:40      | 29.08.2008 10:48 | Sensor Error | Store 1      | Production A, Shelf 1 | 12358     | Production A, Humidity Shelf 1 | S2  |                       |                 | Acknowledge     |
| 29.08.2008 11:40      | 29.08.2008 11:04 | Sensor Error | Store 1      | Air Inlet             | 557428    | Production A, Inlet Temperatur | S1  |                       |                 | Acknowledge     |
| 29.08.2008 11:40      | 29.08.2008 11:04 | Sensor Error | Store 1      | Air Inlet             | 557428    | Production A, Inlet Humidity   | \$2 |                       |                 | Acknowledge     |
|                       |                  |              |              |                       |           |                                |     |                       |                 |                 |
|                       |                  |              |              |                       |           |                                |     |                       |                 |                 |
|                       |                  |              |              |                       |           |                                |     |                       |                 |                 |

If a sensor is defective or not connected, the background color of the sensor gets yellow.

| U.F   | Value under stepping measurement range or sensor wire shorted |
|-------|---------------------------------------------------------------|
| O.F.  | Value over stepping measurement range / sensor cable break    |
| n.def | Missing or wrong measurement data                             |

# 9.2 Communication Problem

| elproLOG MONITOR - [Group Sto                         | re 1]                        |                               |    |    |    |    |    |    |    |    |
|-------------------------------------------------------|------------------------------|-------------------------------|----|----|----|----|----|----|----|----|
| File Group Tools Window Help                          |                              |                               |    |    |    |    |    |    |    | -  |
| 🔎 🗟 🌑 🗳 🖉 🔍 🎘                                         | Show Alarm Window            |                               |    |    |    |    |    |    |    |    |
| Logger                                                | S1                           | S2                            | S3 | S4 | S5 | S6 | S7 | S8 | D1 | D2 |
|                                                       | Production A, Inlet Temperat | Production A, Inlet Humidity  |    |    |    |    |    |    |    |    |
| Air Inlet                                             | 26.0                         | 49.0                          |    |    |    |    |    |    | 0  | 0  |
| ID: 557428                                            | °C                           | *                             |    |    |    |    |    |    |    |    |
|                                                       | Temperatur                   | Humidity                      |    |    |    |    |    |    |    |    |
| Monitoring Logger                                     | 24.8                         | 53.6                          |    |    |    |    |    |    | 0  | 0  |
| ID: 5150                                              | °C                           | *                             |    |    |    |    |    |    |    |    |
| Production A, Shelf 1                                 |                              |                               |    |    |    |    |    |    |    |    |
| ID: 12358                                             |                              |                               |    |    |    |    |    |    |    |    |
|                                                       | Production A, Temperature L  | Production A, Temperature Lev |    |    |    |    |    |    | 0  |    |
| Production A, Shelf 2                                 | 22.6                         | 24.1                          |    |    |    |    |    |    | 0  | 0  |
| ID: 7678                                              | °C                           | °C                            |    |    |    |    |    |    |    |    |
|                                                       |                              |                               |    |    |    |    |    |    |    |    |
| Remaining time: 00:00:46 Cycle time: 00:01:00 Walting |                              |                               |    |    |    |    |    |    |    |    |

If a data logger is not connected to LAN or communication is disturbed, the background color of the logger name and id gets yellow and no measurement values are available

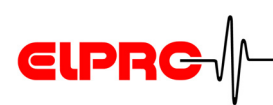

# 9.3 Configuration Messages

| Config f | file error 🛛 🔀                                                          |
|----------|-------------------------------------------------------------------------|
| ♪        | Config file has an incompatible version. Please browse to another file. |
|          | ОК                                                                      |

A gcf-file of a former version of elproLOG CONFIG has been tried to open.

Open this gcf-file with the new version of elproLOG CONFIG and convert it into the new format.

| No alarn | n condition                                                          |
|----------|----------------------------------------------------------------------|
|          | No alarm condition selected.<br>Continue without alarm notification? |
|          | Ja Nein                                                              |

No alert option

Config file error

No alert options have been selected *Settings*. 5.1 *Notification* 

The available protocols (Alarm, Group, Logger) are not recognized as alert options

# 9.4 Information for Customer Support

If you need assistance from the ELPRO - Customer support, supply us with the following information please:

- Release number of the used software. (The software is delivered on a CD-ROM with the following designation: 3.x.y. The current version number of the software is shown by the ReadMe file.
- Used operating system.
- Designation of the used elproLOG ANALYZE software modules and / or datalogger with which problems arise.
- Do the same problems arise with other elproLOG application and / or datalogger?
- Which were the preceding actions, before problems arose? (accurate description of your datalogger application: time, temperature, shock .....).
- Exact definition of the error occurred

Select in menu "Help" the menu item "Info" for the required support details.

# Index

# Α

Acoustic alarm 39 Alarm 13 Alarm colors 38

# С

Customer Support 43

# D

Data representation 37 Data representation with alarm 38 Datalogger groups 5 Datalogger setup 5

# Ε

elproLOG ANALYZE 5 elproLOG CONFIG 5 elproLOG USER 5 Error - Config file error 43 Error - No alert option 43 Example E-Mail 21 Example: GMX Account 21

### G

Group Configuration File 10 Group name 12

ELPR

# L

Login 5, 8

### R

Release 43

## S

Sensor based representation 12, 38 Symbol in task border 39

### V

Value u.f. / o.f. / UNDEF 42 View - logger based 12, 38 View - sensor based 38

#### W

Warning 13

# 

# **Revision History**

| Author    | Date        | Version | Description                                                |
|-----------|-------------|---------|------------------------------------------------------------|
| A. Gubler | 30. 07.2008 |         | 1. 1st edition; replaces SM3001Ea; rework for release 3.60 |
| A. Gubler | 02.12. 2008 | а       | small changes (spelling)                                   |

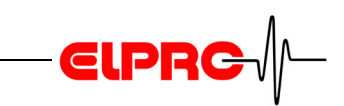

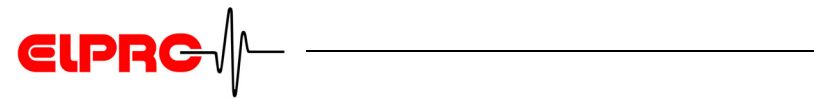

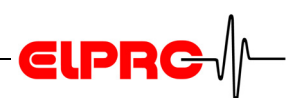

(Head Office) ELPRO-BUCHS AG Langäulistrasse 62 CH-9470 Buchs SG Switzerland email: swiss@elpro.com

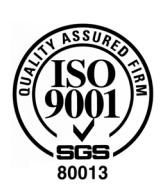

ELPRO MESSTECHNIK GmbH

Baumwasenstrasse 20/1 D-73614 Schorndorf **Germany** email: brd@elpro.com

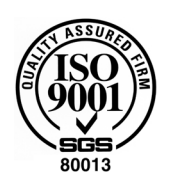

ELPRO Services Inc.

210 Millcreek Road P.O. Box 727 Marietta, OH 45750 **USA** email: usa@elpro.com

#### ELPRO UK Ltd.

Unit 1, Allen's Yard Nyton Road, Aldingbourne Chichester West Sussex PO20 3UA **United Kingdom** email: uk@elpro.com

www.elpro.com

Operation Manual elproLOG MONITOR SM3002Ea 05.2009